## راهنمای ثبت نام متقاضیان

در سامانه ثبت نام https://sabt.shahed.ac.ir روی لینک مربوطه کلیک نمایید

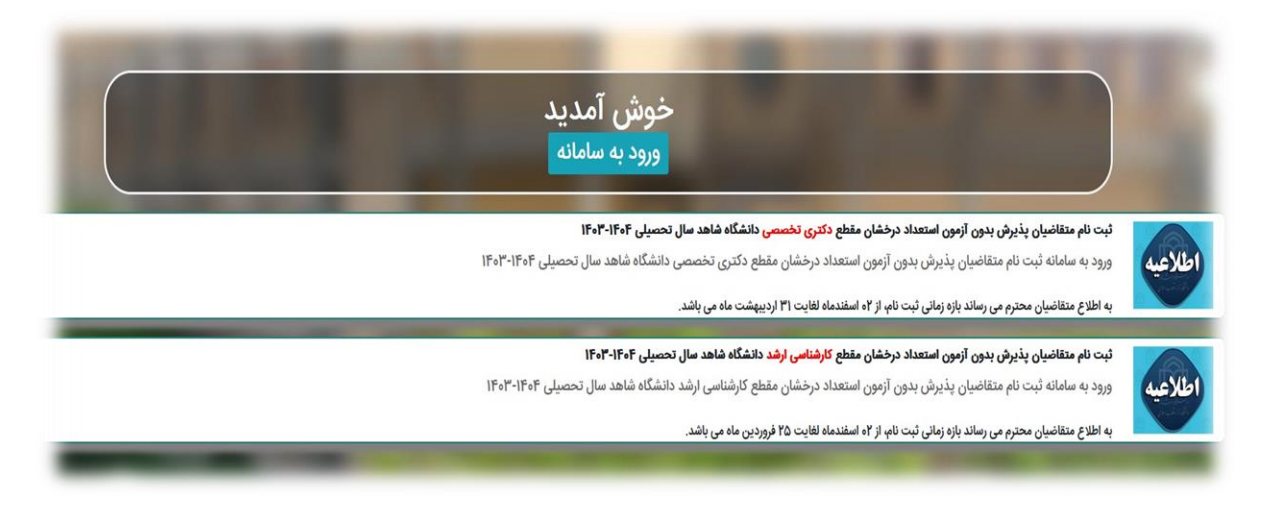

مشخصات اولیه را با دقت و صحیح تکمیل نموده و دکمه "ثبت" را کلیک نمایید

|     | نام خانوادنی خود با خروف فارسی را وارد نمایید | 0,1,1          | نام خود را ب حروف فارسی وارد تمایید | ,       |
|-----|-----------------------------------------------|----------------|-------------------------------------|---------|
|     | شماره شناسنامه کامل                           | شماره شناسنامه | کد ملی ۱۰ رقمی                      | کد ملی  |
|     | 🜒 آقا 🛛 خانم                                  | جنسيت          | نام پدر با حروف فارسی               | نام پدر |
|     | شماره تلفن ثابت به همراه کد شهرستان           | تلفن ثابت      | نمونه: ۹۹۱۲۱۲۳۴۵۶۷                  | موبايل  |
|     | مثال: ۹۰/۲/۰۹ ۱۳۷                             | تاريخ تولد     | آدرس صحيح ايميل خود را وارد نماييد  | ايميل   |
| ثبت |                                               |                |                                     |         |
| -   |                                               |                | A COMPANY OF A COMPANY              |         |
|     |                                               |                |                                     |         |

پیامی مبنی بر تایید یا ویرایش اطلاعات وارد شده صادر می گردد، در صورت درستی دکمه "ثبت" را کلیک نمایید

| حساب کاربری 👻 |       | ×                                     |                                                    |              |         |
|---------------|-------|---------------------------------------|----------------------------------------------------|--------------|---------|
|               |       | وارد شده اطمینان دارید؟<br>شگاه<br>هد | آیا از صحت اطلاعات<br>نام: دان<br>نام خانوادگی: شا | دانش         | نام     |
|               |       | هد<br>۲۰۷۲۶۲۵۸۵ ۱                     | نام پدر: شا<br>کد ملی: ۸۸<br>شماره شناسنامه: ۱     | Y0101        | کد ملی  |
|               |       | -<br>۹۳۹۶-۵۵۸<br>۱۵۲۵۲۵۵۰             | جنسیت: مر<br>موبایل: ۱۳<br>تلفن ثابت: ۴ <b>۴</b>   | شاھ          | نام پدر |
|               | ۰۲۱۵  | ۱۴۰۰/۵۱<br>hojatpanah۲۰۰۴@gmail.co    | تاریخ تولد: ۱۰<br>ایمیل: m                         | 000117       | موبایل  |
|               | الجار | ثبت ويرايش اطلامات (٥٠/٥٠)            |                                                    | ₀F@gmail.com | ايميل   |
|               |       |                                       |                                                    |              |         |

پیامی مبنی بر ارسال ایمیلی از سوی سامانه به ایمیل شخصی شما حاوی: ۱)لینک تاییدیه ایمیل، ۲)نام کاربری و کلمه عبور جهت ورود به سامانه ثبت نام، ۳)همچنین ورود به سامانه بعد از گذشت چند ساعت نمایش داده می شود

| ر تایید ایمپل و گذشت ۸ ساعت مطابق تصویر زیر وارد حساب کاربری خود شوید.<br>نام کاربری و کلمه عبور شما در ایمپل ارسالی ذکر شده است | پس از                                                                                                    |
|----------------------------------------------------------------------------------------------------|----------------------------------------------------------------------------------------------------|
| حساب کاربری • حساب کاربری • می ا                                                                                                 |                                                                                                    |
| R                                                                                                    | -                                                                                                    |
|                                                                                                    | -                                                                                                    |
|                                                                                                    | The second                                                                                                    |
|                                                                                                    | تاييد ايميل و گذشت ۸ ساعت مطابق تصوير زير وارد حساب کاربری خود شويد.<br>نام کاربری و کلمه عبور شما در ايميل ارسالی ذکر شده است<br>حساب کاربری - تعبير<br>ورود |

وارد ایمیل شخصی شده و پس از مشاهده متن ایمیل، روی لینک تایید ایمیل کلیک نمایید

| × InDox < کے کاپید ایمیں             | ē C                                                                                                    |
|--------------------------------------|----------------------------------------------------------------------------------------------------|
| sabt@shahed.ac.ir<br>≩ to me -       | 13:04 (3 minutes ago) 📩 🔦 🗄                                                                                                    |
|                                      | با سلام<br>دانشگاه شاهد عزیز،از ورود شما به این سامانه سیاسگزاریم.<br>برای ادامه فعالیت لازم است با کلیک بر لینک زیر، ایمیل خود را تایید کنید.<br>لطفا پس از گذشت 8 ساعت وارد حساب کاربری خود شوید.<br>تایم کاربری و کلمه عبور شما برای ورود به سامانه: 102620858<br>تایمد ایمیل |
|                                      | سامانه ثبت نام و دریافت مدارک دانشگاه شاهد                                                                                                    |
| Manage Barris B. Manager             |                                                                                                    |
| (wessage cipped) view entite message |                                                                                                    |

پس از تایید ایمیل می توانید بعد از گذشت زمان قید شده در متن ایمیل، وارد سامانه ثبت نام شوید

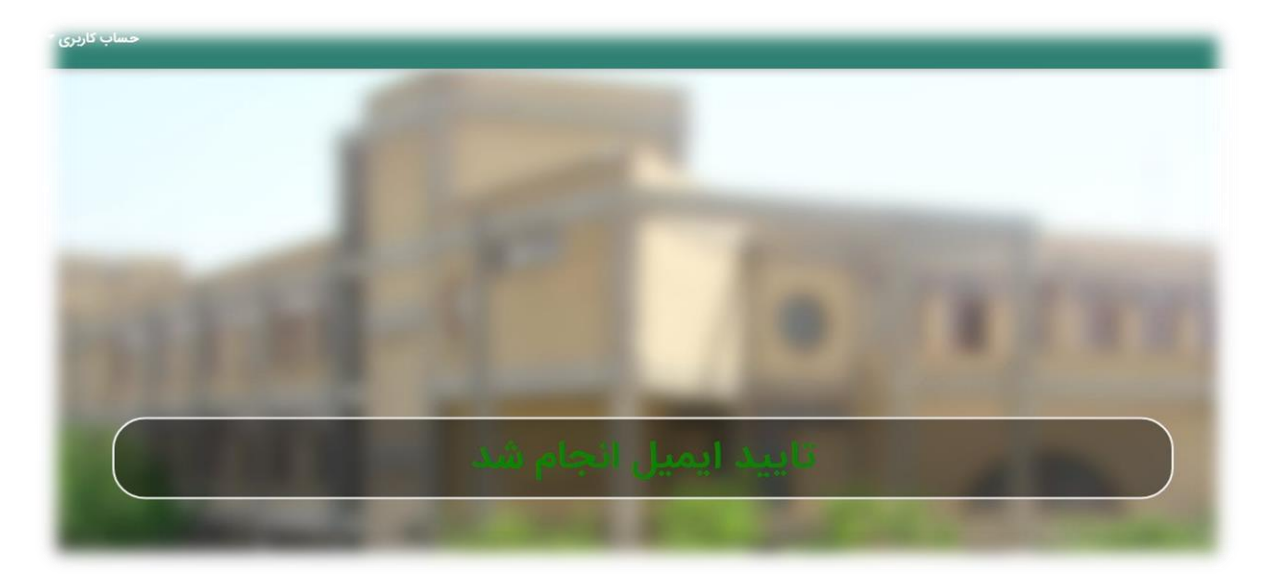

از طریق منوی "حساب کاربری" جهت ورود به سامانه اقدام نمایید

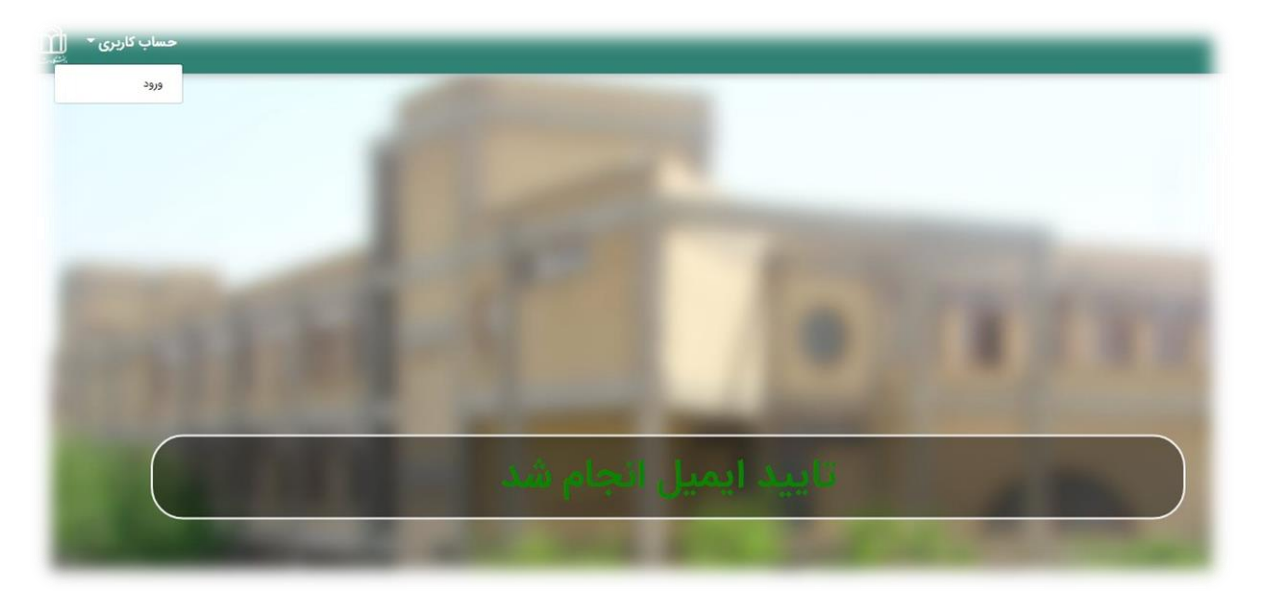

نام کاربری و کلمه عبور ارسالی به ایمیل شخصی را وارد نمایید

| l m                                                                       |  |
|---------------------------------------------------------------------------|--|
| دانشگادش،                                                                 |  |
| نام کاربری                                                                |  |
| رمۇ غېۋى                                                                  |  |
| فراوشی رمز عبور<br>«نام کاربری و رمز عبور به صورت پیشقرض کد ملی شما هستند |  |
| ene <sub>e</sub>                                                          |  |

در اولین مرتبه ورود به سامانه باید "کلمه عبور" را تغییر دهید

| حساب کاربری * 👔 |                     | اطلاعيه ها | پشتيبانی | مدلرک (ه) | مشاهده فرم ها | صفحه اصلی |
|-----------------|---------------------|------------|----------|-----------|---------------|-----------|
|                 |                     |            |          |           |               |           |
|                 |                     |            |          |           |               |           |
|                 |                     |            |          |           |               |           |
|                 |                     |            |          |           |               |           |
|                 |                     |            |          |           |               |           |
|                 | l m                 |            |          |           |               |           |
|                 | رانشکاه ش :         |            |          |           |               |           |
|                 | تغيير رمز عبور      |            |          |           |               |           |
|                 | رمز عبور قبلی       |            |          |           |               |           |
|                 | رمز عبور جدید       |            |          |           |               |           |
|                 | تكرار رمز عبور جديد |            |          |           |               |           |
|                 | Caure               |            |          |           |               |           |
|                 |                     |            |          |           |               |           |

پس از گذشت زمان قید شده در ایمیل ارسالی روی منوی "مشاهده فرم ها" کلیک نمایید

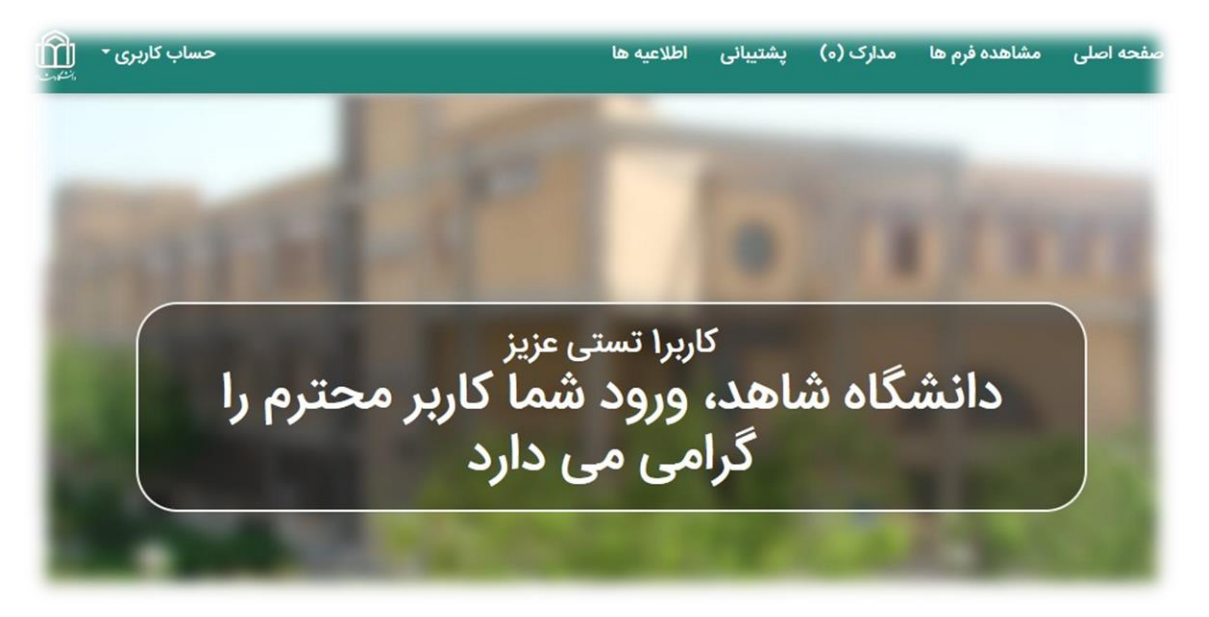

فرم های تخصیص داده شده را با نهایت دقت تکمیل نمایید

| ام قرم                                                              | تاريخ شروع   | آخرين مهلت  | پېش نياز                      | وضعيت      | مشاهده و تکمیل فرم | راهتما | شروع مجدد | وضعيت تاييد |
|---------------------------------------------------------------------|--------------|-------------|-------------------------------|------------|--------------------|--------|-----------|-------------|
| طلاعات و مدارك هویتی (۵۰-۰۶)                                        | \Fol7/\I7/of | 1Fo#/ol/YQ  |                               | شروع نکرده |                    | راهتما |           |             |
| نرم ثبت نام متقاضیان کارشناسی ارشد<br>ستعداد درخشان ۱۴۰۳ وزارت علوم | \Fol7/\Y/ol7 | \F∘t″/∘\/Y∆ | اطلاعات و مدارك هویتی (۵۵-۵۶) | شروع نکرده |                    | راهنما |           |             |
| نرم ثبت نام متقاضیان دکتری تخصصی<br>ستعداد درخشان ۱۴۰۴ وزارت علوم   | \Fol7/\Y/ol7 | \F=1°/=Y/1° | اطلاعات و مدارك هویتی (۵۰-۵۶) | شروع نكرده |                    | راهنما |           |             |
| · · · · · · · · · · · · · · · · · · ·                               | 1000         |             | 1.7.1                         |            | 100                |        | 1 1 1     |             |

تندرست و موفق باشید